## D - ELEKTRICKÉ ZAPOJENÍ JEDNOTLIVÝCH SCHÉMAT

Síťové napětí – 230V 50Hz

Připojení čidel – max 12V

#### propojka řadové svorkovnice Spropojka řadové svorkovnice N - Teplotní čidla S1 – S6 - Ochranný vodič PE, kovová svorkovnice (polarita libovolná) - Nulový vodič svorkovnice N - Volitelné přídavné funkce Z1/Z2 - Napájení fáze vodič L - Spínaný výstup R1-R4 Svorka: připojení pro: - Plovoucí kontakt na R5/R5l svorkovnice S- s propojkou Pozor: vhodné pouze na 230 V! S1 čidlo 1 venkovní čidlo čidlo 2 topný okruh Svorka: S2 připojení pro: S3 čidlo 3 topný okruh 2 svorkovnice N s propojkou Ν S4 čidlo 4 akumul. nádrž L napájecí napětí - fáze S5 čidlo 5 vnitřní čidlo R1 čerpadlo otopného okruhu směš. ventil otevírá S6 čidlo 6 pokojová jednotka\* R2 nepoužito směš. ventil zavírá + R3 Z1 Volitelné / příd. funkce čerpadlo topného okruhu 2 R4 72 Volitelné / příd. funkce R5 přídavný zdroj tepla R5I přídavný zdroj tepla Pro připojení zemnění čidel S1-S6 použijte svorkovnici S-. ΡE ochranný vodič se musí připojit Polarita čidel je libovolná. na kovovou svorkovnici PE! Čidla S3-S6 jsou volitelná, podle zvolené hydraulické varianty.

\*Pozn.: Pokud je připojena pokojová jednotka RC21 nebo jiný prostorový termostat, musí se můstek na S6 odstranit.

Pozn.: Pokud zvolíte schéma hydraulického zapojení 4, 5 nebo 6 (str. 5), pak na svorku S3 připojte čidlo topného okruhu 2.

V případě použití akumulační nádrže je možné připojit čidlo na svorku S4 (viz kap...menu 7.4.)

# E - OVLÁDÁNÍ REGULÁTORU

## E 1 - Displej a ovládací tlačítka

Na displeji (1) se graficky a textově zobrazuje schéma zapojení, nastavené a měřené hodnoty a další textové informace.

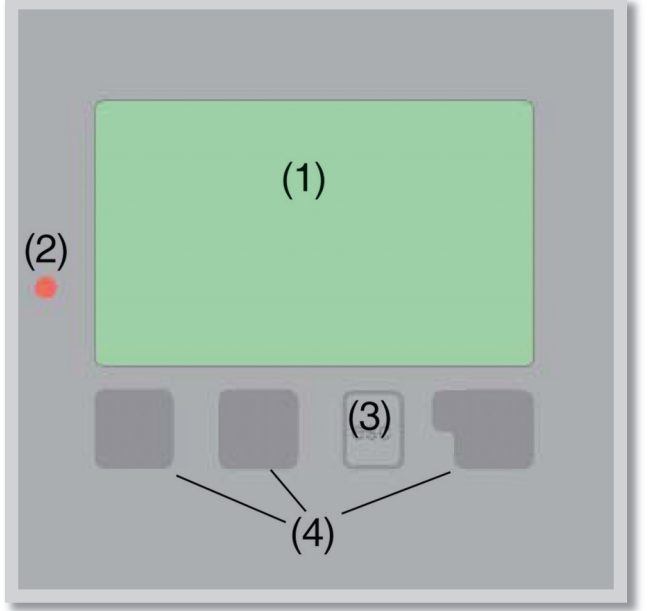

| Kontrolka LED (2):     |                                                                                    |
|------------------------|------------------------------------------------------------------------------------|
| svítí zeleně -         | pokud je některé relé<br>sepnuté a regulátor pracuje<br>správně                    |
| svítí červeně -        | když je regulátor nastaven<br>na automatický provoz<br>a všechna relé jsou vypnuta |
| bliká pomalu červeně - | když je nastaven manuální<br>provozní režim                                        |
| bliká rychle červeně - | když došlo k chybě                                                                 |
|                        |                                                                                    |

#### Příklady symbolů na displeji:

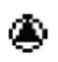

čerpadlo (symbol se točí pokud je čerpadlo v provozu)

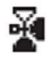

ventil (směr proudění je černý)

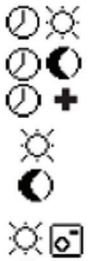

vytápění - denní režim vytápění - noční režim vytápění - režim komfort

denní režim noční režim

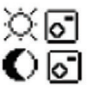

denní režim podle RC21 noční režim podle RC21

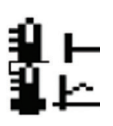

provoz s referenční hodnotou provoz se 14 denní refer.hodnotou

jsou k dispozici nové informace

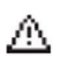

varování/chybová hláška

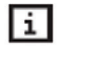

Ô

přídavný zdroj tepla

Regulátor se obsluhuje pomocí čtyř tlačítek - na obr. je to tlačítko **"esc" (3)** a tři tlačítka **(4)**, kterým se přiřazují různé funkce podle situace.

Tlačítko *"esc" (3)* se používá ke zrušení zadání nebo k opuštění menu.

V některých případech regulátor požádá o potvrzení, zda provedené změny uložit.

Funkce dalších tří tlačítek **(4)** jsou zobrazeny na displeji přímo nad nimi; pravé tlačítko obecně slouží k výběru a potvrzení.

#### Příklady funkcí tlačítek:

| zvýšit/snížit hodnoty      |
|----------------------------|
| rolovat v menu dolů/nahoru |
| potvrdit/odmítnout         |
| další informace            |
| na předchozí obrazovku     |
| potvrzení nastavení        |
|                            |

## E 2 - Posloupnost a struktura menu

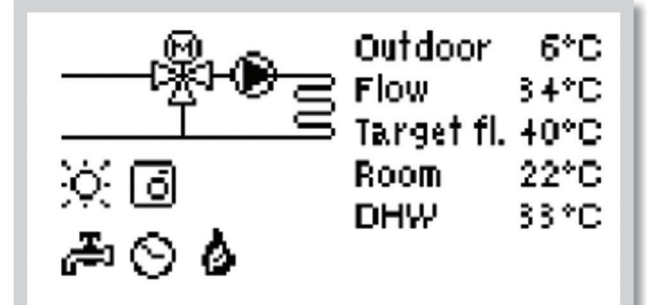

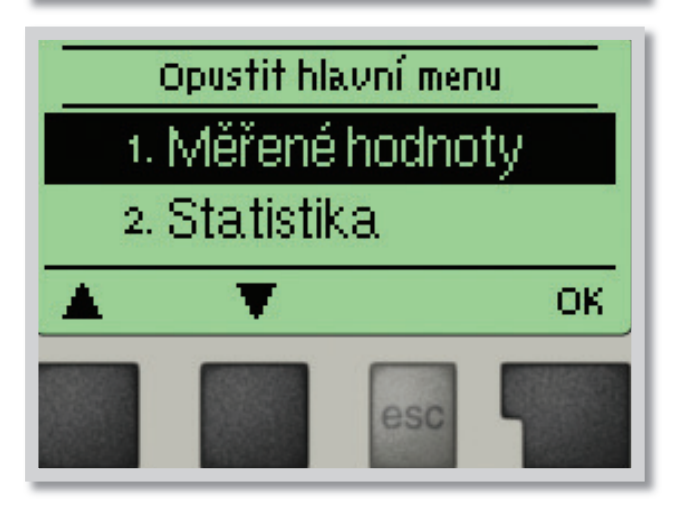

Režim "*Zobrazení schématu*" nebo "*Zobrazení hodnoty*" se objeví, pokud není v jiném zobrazení po 2 minuty stisknuto žádné tlačítko, nebo když opustíte hlavní menu tlačítkem *"esc"*.

Stisknutím jakéhokoliv tlačítka (4) v režimu "Zobrazení schématu" nebo "Zobrazení hodnoty" se dostanete přímo do hlavního menu.

V něm jsou dostupné následující položky:

- Měřené hodnoty
  Statistika
  Časovač
  Provozní režim
  Nast. otop.okr. ÚT
  Nast. otop.okr. ÚT2
  Rast. otop.okr. ÚT2
  Speciální funkce
  Zámek menu
  Servisní data
  Jazyk
- 1. Aktuální hodnoty teplot s vysvětlením
- 2. Kontrola systému s provozními hodinami atd.
- 3. Provozní časy otopného okruhu, nastavení hodin
- 4. Provozní časy otopného okruhu, manuální režim
- 5. Nastavení parametrů pro otopný okruh
- 6. Nastavení parametrů pro 2. otopný okruh
- 7. Ochrana proti zatuhnutí čerpadla, protimrazová, aktivace proti Legionele
- Korekce čidel, pokojová jednotka, směšovací ventil atd.
- 9. Zámek proti neúmyslným změnám nastavení
- 10. Diagnostika v případě závady
- 11. Volba jazyka regulátoru

## E 3 - Pomoc při uvádění do provozu - průvodce nastavením

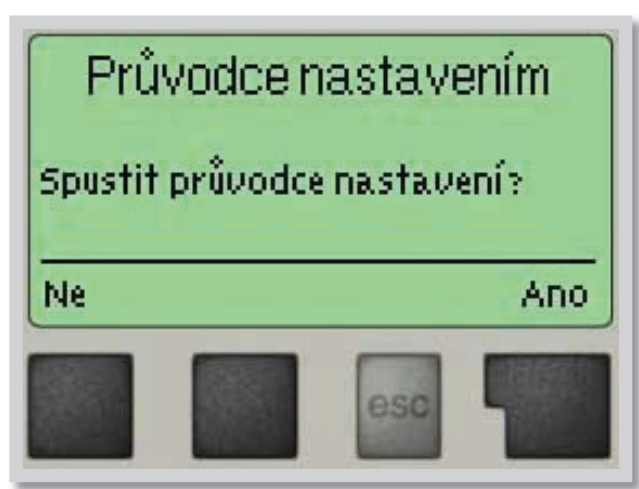

Když regulátor poprvé zapnete, objeví se na displeji požadavek nastavení jazyka a hodin. Poté se objeví dotaz, jestli chcete nastavit regulátor s pomocí při uvádění do provozu nebo ne. Pomoc při uvádění do provozu lze ukončit nebo znovu kdykoli vyvolat z menu speciálních funkcí. Pomoc při uvádění do provozu vás provede nezbytnými základními nastaveními ve správném pořadí a nabídne vám stručný popis každého parametru na displeji. Stisknutím **"esc"** se v průvodci vrátíte o jednu úroveň zpět, takže se můžete znovu podívat na nastavení nebo ho podle potřeby změnit. Vícenásobné stisknutí **"esc"** vás povede zpátky krok za krokem do režimu volby, čímž se zruší pomoc při uvádění do provozu. Nakonec použijte menu 4.2 v provozním režimu **"Manual"** 

k otestování spínaných výstupů s připojenými spotřebiči a ke zkontrolování logiky hodnot čidel. Pak regulátor přepněte zpět do automatického režimu.

## E 4 - Uvádění do provozu bez průvodce

Pokud se rozhodnete nepoužít pomoc při uvádění do provozu, měli byste nastavení provádět v tomto pořadí:

- Menu 10. Jazyk
- Menu 3. Čas, datum a provozní časy
- Menu 5. Nastavení otopného okruhu
- Menu 7. Ochranné funkce, jsou-li třeba
- Menu 8. Speciální funkce, jsou-li třeba

Nakonec použijte menu 4.2 v provozním režimu "*Manual"* k otestování spínaných výstupů s připojenými spotřebiči a ke zkontrolování logiky hodnot čidel. Pak regulátor přepněte zpět do automatického režimu.

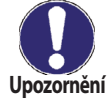

Sledujte vysvětlení jednotlivých parametrů na následujících stránkách a ujasněte si, jestli jsou pro vaši aplikaci potřeba ještě další nastavení.

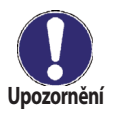

V průvodci nastavením není nastavení topného okruhu 2. Nastavení topného okruhu 2 je nutné provést v Menu 6 "**Nastavení topného okruhu 2**".

## F - NASTAVENÍ PARAMETRŮ V MENU

## F 1 - Měřené hodnoty

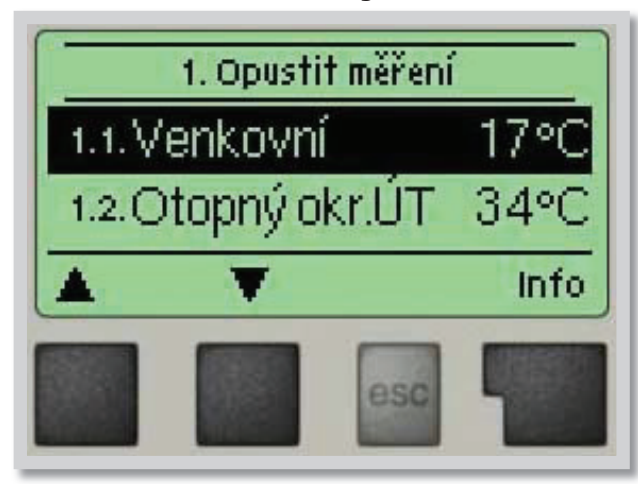

Měřené hodnoty menu 1

Menu "**1. Měřené hodnoty**" slouží k zobrazení aktuálních teplot.

Menu se ukončuje stiskem **"esc"** nebo volbou **"Opus***tit měření"*.

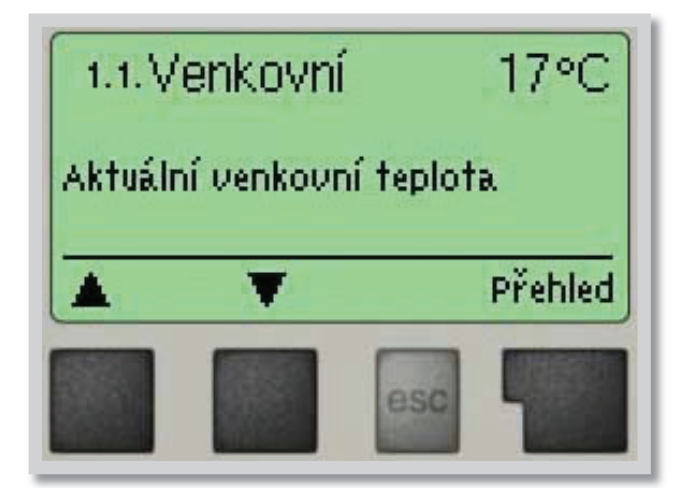

Zvolením *"Info"* se dostanete ke stručnému textu nápovědy, kde jsou vysvětleny měřené hodnoty.

Volba "**Přehled**" nebo klávesa **"esc**" ukončí režim Info.

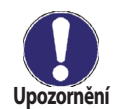

Pokud se na displeji zobrazí "**Chyba**" namísto měřené hodnoty, je pravděpodobně vadné čidlo teploty nebo jeho propojení s regulátorem.

Jsou-li kabely příliš dlouhé nebo čidla nejsou optimálně umístěna, může dojít k drobným odchylkám v měřených hodnotách.V takovém případě lze odchylku upravit pomocí funkce korekce čidla - viz kap. 8.1.

Jaké hodnoty se budou zobrazovat závisí na zvoleném programu, připojených čidlech a modelu regulátoru.

### F 2 - Statistika

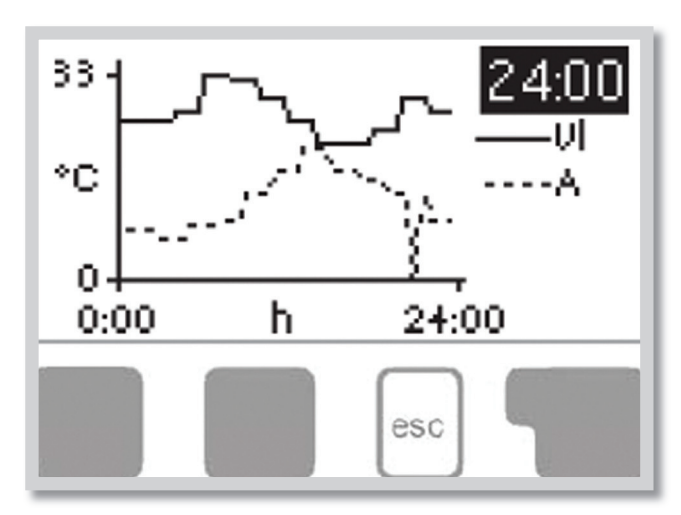

Menu "**2. Statistika**" se používá ke kontrole funkcí a dlouhodobému monitorování systému.

K dispozici jsou podmenu popsaná pod 2.1 až 2.5.

Menu se ukončuje stiskem **"esc"** nebo volbou **"Opustit statistiku"**.

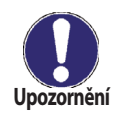

Pro analýzu systémových dat je nezbytné, aby byl na regulátoru správně nastavený čas. Nezapomeňte prosím, že v případě výpadku napájení hodiny fungují ještě 24 hodin a pak se zastaví, a je nutno je pak znovu nastavit. Nesprávně nastavený čas může způsobit vymazání dat, jejich nesprávné uložení či přepsání.

Výrobce nenese žádnou odpovědnost za uložená data!

#### F 2.1 - Dnes Menu 2.1 (teplota otopné větve pro aktuální den)

V grafickém přehledu se zobrazuje charakteristika venkovní teploty a teploty otopné větve pro aktuální den od 0 do 24 hod. Pravým tlačítkem se mění jednotka času a dvěma levými se pohybuje grafem.

#### F 2.2 - 28 dní Menu 2.2 (teplota otopné větve během posledních 28 dnů)

V grafickém přehledu se zobrazuje charakteristika venkovní teploty a teploty otopné větve pro posledních 28 dní. Pravým tlačítkem se mění jednotka času (dny) a dvěma levými se pohybuje grafem.

### F 2.3 - Provozní hodiny otopného okruhu menu 2.3

Zobrazuje provozní hodiny topného okruhu 1 a datum zahájení měření.

F 2.4 - Provozní hodiny otopného okruhu 2menu 2.4Zobrazuje provozní hodiny topného okruhu 2 a datum zahájení měření.

#### F 2.5 - Provozní hodiny přitápění

Zobrazuje provozní hodiny záložního zdroje připojeného k regulátoru a datum zahájení měření.

#### F 2.6 - Chybová hlášení

Zobrazí poslední 3 chybová hlášení s uvedením data a času.

#### F 2.7 - Reset / vymazat

menu 2.7

menu 2.5

menu 2.6

Resetuje a vymaže jednotlivé statistiky. Funkce "Všechny statistiky" vymaže všechny statistiky kromě chybových hlášení.

## F 3 - Časovač

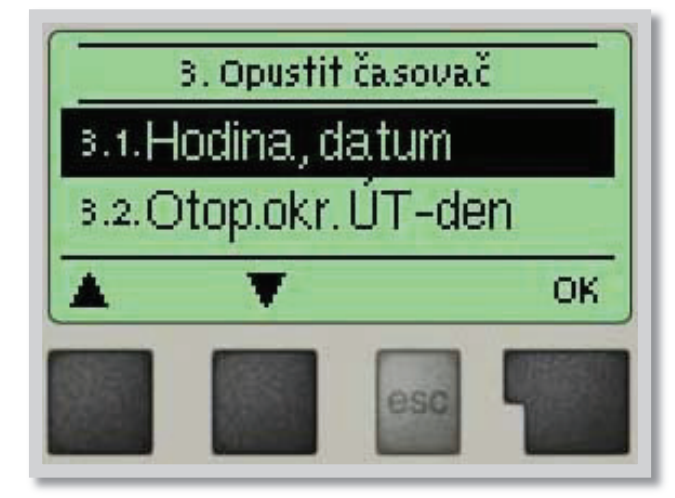

Menu **"3. Časovač**" se používá k nastavení hodiny, data a provozních časů otopného okruhu.

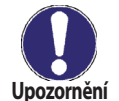

Přiřazené referenční teplotní hodnoty jsou specifikovány v menu 5. **"Nastavení"** 

Menu se ukončuje stiskem **"esc"** nebo volbou **"Opus***tit režim zobrazení*".

#### F 3.1 - Hodina, datum

Toto menu se používá k nastavení aktuálního času a data.

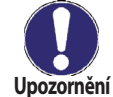

Pro správnou funkci regulátoru a analýzu systémových dat je nezbytné, aby byl na regulátoru správně nastavený čas. Nezapomeňte prosím, že v případě výpadku napájení hodiny fungují ještě 24 hodin a pak se zastaví, a je nutno je pak znovu nastavit.

#### F 3.2 - Otopný okruh den

#### menu 3.2

menu 3.1

Toto menu se používá k nastavení časů denního režimu pro otopný okruh; lze nastavit 3 úseky pro každý den v týdnu a kopírovat je do následujících dnů.

Rozsah nastavení: Tři časové úseky pro každý den v týdnu

Tovární nastavení: Po-Ne 6:00-22:00

Pozn: Přiřazené hodnoty teplot viz kap.5.

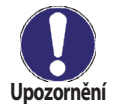

Časy, které nejsou nijak specifikovány, se automaticky považují za noční režim. Nastavené časy se berou v potaz pouze v provozním režimu otopného okruhu **"Automatický"**.

#### F 3.3 - Tepelná pohoda

#### menu 3.3

Toto menu se používá k volbě časového úseku (pro každý den v týdnu), kdy se zvýší dodávka tepla do otopného okruhu, např. pro rychlé zatopení po ránu.

Rozsah nastaveni: Jeden časový úsek pro každý den v týdnu Tovární nastavení: Po-Ne vyp.

Pozn: Přiřazené hodnoty teplot viz kap.5.